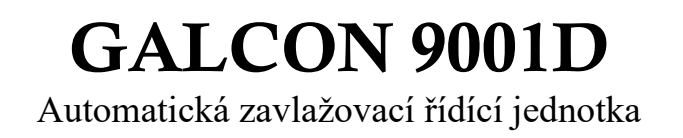

# Návod k instalaci a obsluze

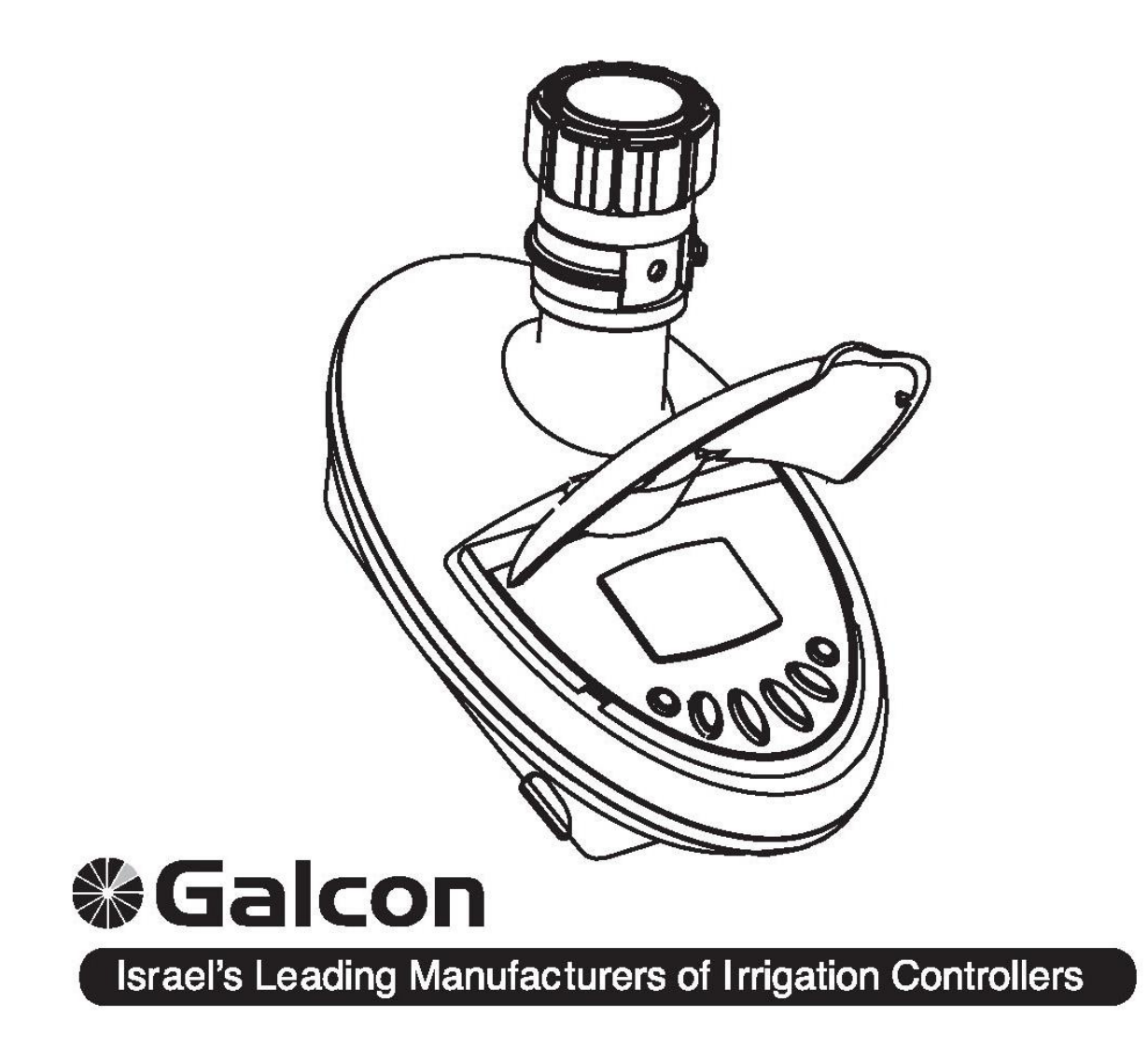

J+J závlahové systémy, s.r.o., Senice 24, 290 01 Poděbrady info@zavlahy-jerabek.cz, www.zavlahy-jerabek.cz

# 1. POPIS ČÁSTÍ

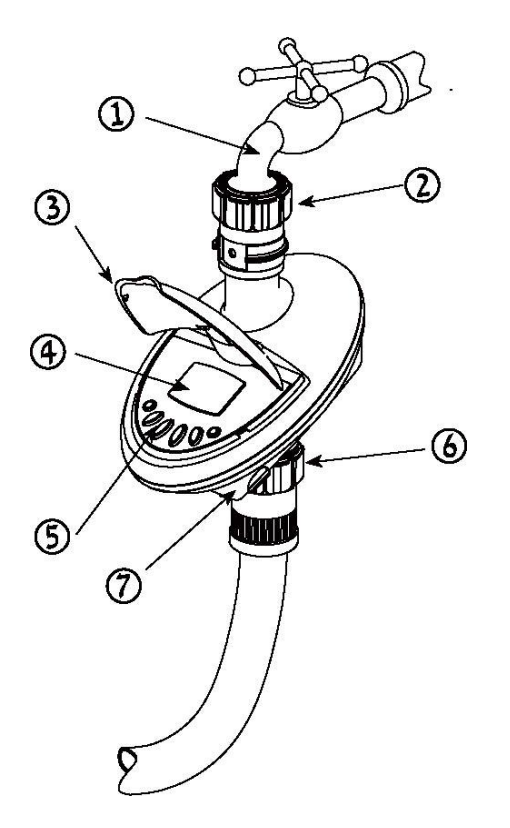

- Vnitřní otočný závit, spojující hadici s ventilem / nástavcem kohoutu
- 2. Vnitřní filtr
- 3. Vrchní kryt
- 4. Displej řídící jednotky
- 5. Programovací a ovládací tlačítka
- 6. Vnější spojovací závit k hadici
- 7. Místo na baterie

### 2. VLOŽENÍ BATERIÍ

Uchopte řídící jednotku tak, aby bylo místo na baterie otočeno čelně k vám.

- otevřete víčko místa na baterie
- zapojte 9V baterie ke konektoru
- vložte baterie na vyznačené místo a zavřete kryt
- pozor: při výměně baterií dbejte na to, aby byl

prostor suchý.

Používejte pouze alkalické baterie.

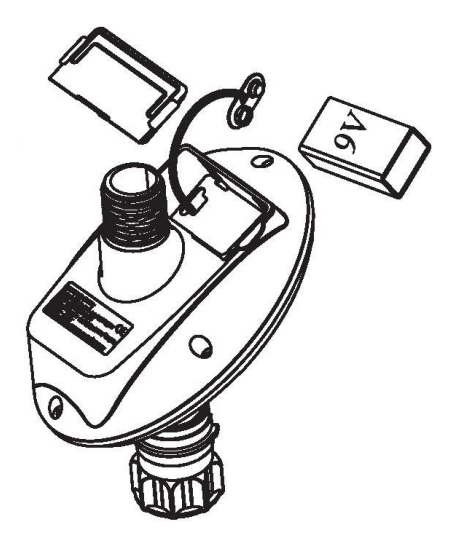

## 3. UMÍSTĚNÍ ŘÍDÍCÍ JEDNOTKY

Ujistěte se, zda je vnitřní filtr na místě, potom našroubujte řídící jednotku k ventilu, pomocí vnitřního otočného závitu hadice, upevněného k ventilu, nebo ke konci hadice. Potom otáčejte ve směru hodinových ručiček (utáhněte pouze ručně). Připojte k řídící jednotce otočnou maticí s vnitřním závitem hadici od vašemu zavlažovacího systému.

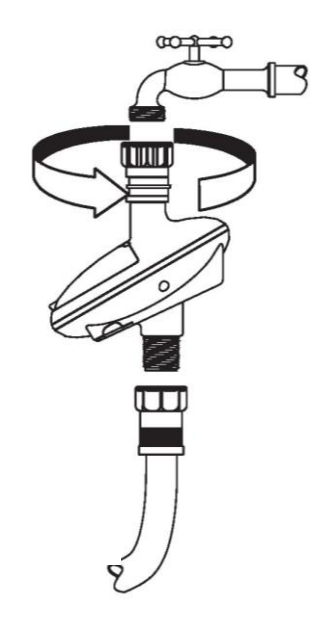

# 4. NASTAVENÍ ZAVLAŽOVÁNÍ

Tato část uvádí příklad týdenního zavlažovacího programu. Jednoduše upravíte data uvedená v tomto příkladu dle svých vlastních potřeb při zavlažování.

Digitální řídící jednotka se ovládá čtyřmi tlačítky.

- MODE programovací krok použijte k výběru odpovídajícího režimu (např. režim hodin).
- SET výběr parametru použijte k výběru parametru, který má být změněn (např. hodina, minuta, atd.). Změna se provádí, když vybraný parametr bliká.
- + přidání dat (vzrůst) zvyšuje hodnotu vybraného parametru (např. přidání hodiny)
- 🗇 ubrání dat snižuje hodnotu vybraného parametru (např. odečtení hodiny)...

Pokud nebudou zadány změny, bude se na displej řídící jednotky vracet hlavní obrazovka (hodiny). Číslice na displeji přestanou blikat po 40 sekundách. Pokud přestane poslední parametr blikat před dokončením vašeho nastavení, stiskněte 😔 a pokračujte v nastavování.

**Nouzové zavlažování:** pokud nebylo po umístění baterií stisknuté ani jedno z tlačítek, budou hodiny nepřetržitě blikat. Po 10 minutách nastaví řídící jednotka automaticky 5 – minutové zavlažování ve 24 – cyklu.

### NASTAVENÍ PŘESNÉHO ČASU A DNE V TÝDNU

#### Nastavení hodin

K tomu, aby zavlažovací řídící jednotka spustila zavlažovací systém v požadovaném čase, musí být přesný čas a den v týdnu nastavený přesně podle následujícího návodu:

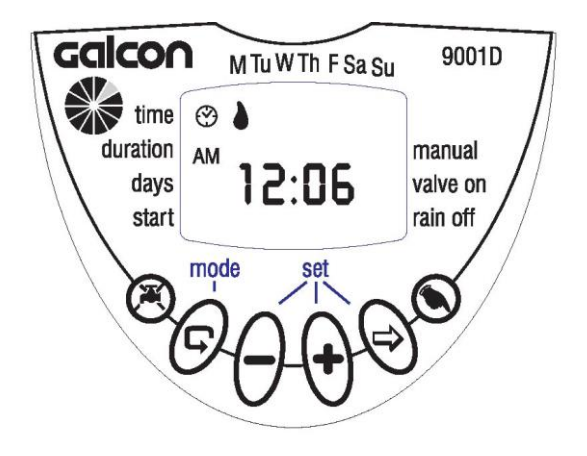

- Stiskněte G dokud se na display v levém horním rohu (vedle nápisu "Time") neobjeví značka času
- Stiskněte Stiselník hodin bliká. Nastavte přesnou hodinu pomocí tlačítka + nebo
- 3. Stiskněte ♥ číselník minut bliká. Nastavte přesnou minutu pomocí tlačítka + nebo →

#### Nastavení dne v týdnu

- 4. Stiskněte 🔿 začne blikat značka (kapka) v horní části displeje.
- 5. Stisknutím  $\oplus$  nebc $\bigcirc$  nastavte značku na příslušný den v týdnu.

K nastavení 24 hodinového časového displeje stiskněte souběžně tlačítka + a a a vyčkejte, dokud nepřestanou číslice blikat. Opakovaným stisknutím těchto tlačítek se znovu objeví AM (dopoledne) / PM (odpoledne) hodinový displej.

### NASTAVENÍ TÝDENNÍHO ZAVLAŽOVACÍHO PLÁNU (NASTAVTE DNY V TÝDNU)

Předpokládejme, že chceme nastavit řídící jednotku tak, aby spustila zavlažování 3x denně, v 08,00 AM (ráno), v 01,00 PM (odpoledne) a v 07,00 PM (večer), na 10 minut v každou určenou hodinu, a to v úterý a pátek.

### NASTAVENÍ DÉLKY ZAVLAŽOVÁNÍ

- 1. Stiskněte 🖸 dokud se neobjeví 🛣 proti nápisu "DURATION". Číselník hodin bliká (0).
- 2. Stiskněte (+) nebo (-) pro změnu délky zavlažování, jak je uvedeno v příkladu 0 hod.
- 3. Stiskněte 🔿 Číselník minut bliká. Stiskněte 🕂 nebo až k dosažení číslice 10.

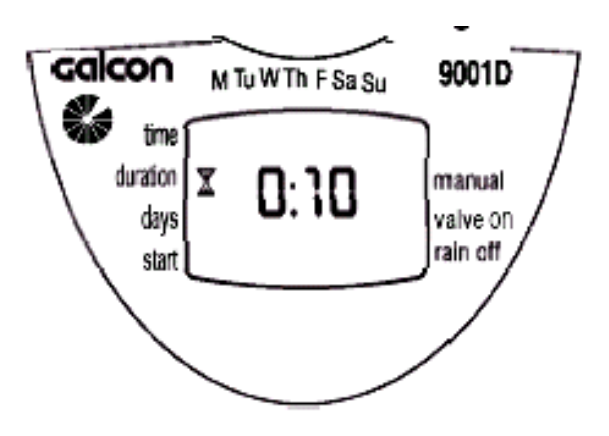

### NASTAVENÍ ZAVLAŽOVACÍCH DNU

- 2. Stiskněte v horní části displeje neobjeví pod "MONDAY" (pondělí) značka k (kapka). Stisknět a nastavte blikající značku pod "TUESDAY" (úterý) a stiskn<sup>+</sup>
  Značka pod "TUESDAY" (úterý) přestane blikat a začne blikat další značka, pod slovem "WENSDAY" (středa). Stiskněte i ještě 2x dokud nedosáhnete značky "FRIDAY" (pátek) Stiskněte opět +

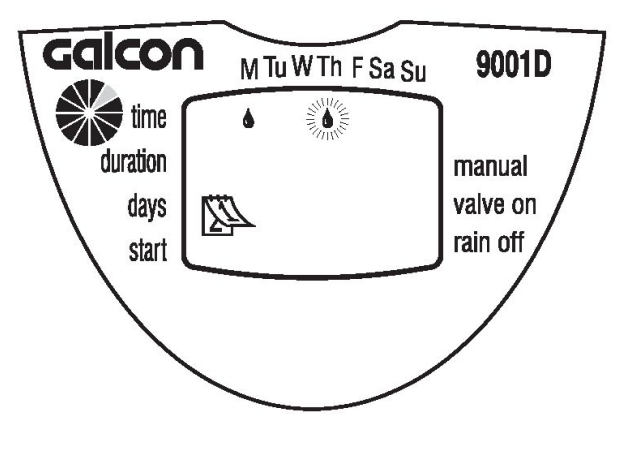

### NASTAVENÍ ČASU PRO ZAČÁTEK ZAVLAŽOVÁNÍ

1. Stiskněte 😨 Na displeji se objeví "START I" Stiskněte 🖻 Začne blikat hodinový displej.

2. Použijte + nebo - k nastavení času pro začátek zavlažování v 08,00 AM (ráno).
(Dbejte na značky AM / PM pokud nejste přepnuti na 24 hod. časový displej). Opakujte stejný postup při nastavení druhé zavlažovací doby ("START II") ve 13,00 a při nastavení třetí zavlažovací doby ("START III") v 19,00.

3. Stiskněte 😨 Na displeji se objeví "START IV". Stiskněte 🕏 Na displeji začnou blikat číslice hodin.

4. Stiskněte 🕂 nebo - dokud se na displeji neobjeví "OFF". Začátek čtvrté zavlažovací doby tak bude vymazán.

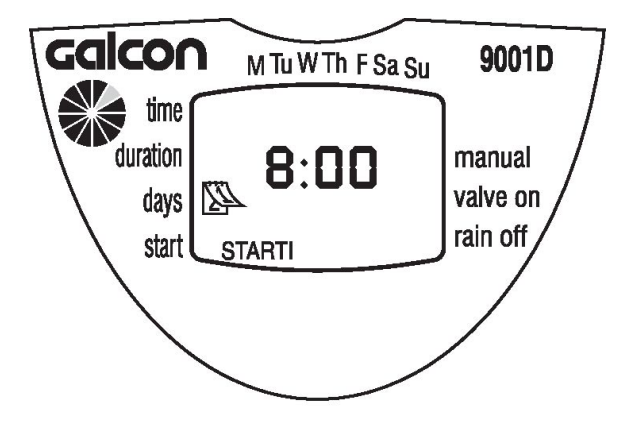

#### AUTOMATICKÝ PROVOZ S RUČNÍM NASTAVENÍM

Tato volba ovládá ventil, který vymezuje dobu zavlažování. Ventil se automaticky zavírá na konci zavlažovací doby. Berte na vědomí, že původní naprogramovaný zavlažovací plán bude pokračovat a bude spouštět zavlažování v nastavený čas.

Toto nastavení nemůže být provedeno, dokud bliká displej. Postup:

Stiskněte 🔍 U slova "MANUAL" se objeví 🖡 a 🍝 se objeví pod tím. Opětovným stisknutím tlačítka 🔊 předčasně uzavřeme ventil.

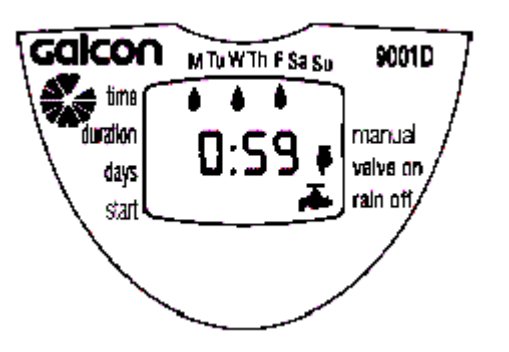

#### ZASTAVENÍ ŘÍDÍCÍ JEDNOTKY

Tato volba se používá při dočasném zastavení zavlažování, např. když prší. Zavlažovací plán zůstává v paměti řídící jednotky, ovšem není proveden, dokud není zastavení zrušeno.

Zastavení: Stiskněte X a vyčkejte další 3 sekundy, dokud se neobjeví symbol X v pravém dolním rohu na displeji.

Zrušení zastavení: Stiskněte X za další 3 sekundy se v řídící jednotce obnoví kontrola zavlažovacího systému. Symbol X zmizí.

Během zastavení nebude v provozu volba "MANUAL".

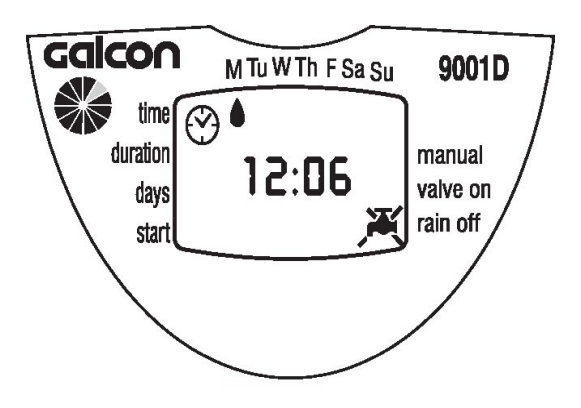

#### KONTROLKA BATERIÍ

Výstražná ikona () se objeví na displeji v případě, kdy jsou slabé baterie. V tomto stádiu baterie obsahují omezené množství energie k tomu, aby ventil pracoval. Baterie by však měly být neprodleně vyměněny.

V případě, že nejsou baterie vyměněny, bude řídící jednotka pokračovat v otevírání ventilu při zavlažování, a to ještě 8x, přesně podle programu. Poté se program zastaví a na displeji se objeví "OFF". Všechna data budou uchována v paměti 30 sekund během výměny baterií.

#### CHYBĚJÍCÍ ÚDAJE V ZAVLAŽOVACÍM PROGRAMU

"noPr" se objeví na displeji v případě, že nebudou v programu specifikovány konkrétní dny (viz. Nastavení týdenního zavlažovacího plánu).

V tomto případě nemůže být ventil otevřen během automatického provozu s ručním nastavením (viz. Automatický provoz s ručním nastavením).

# 5. ÚDRŽBA

V případě, že nebude řídící jednotka delší dobu v provozu, vyměňte před jejím spuštěním baterie. Řídící jednotka obsahuje vnitřní filtr, který je nutné pravidelně čistit po několika měsících.

Pokud nebude filtr pravidelně čištěn, může způsobit závady na jednotce.

Životnost baterií je při běžném provozu nejméně jeden rok.

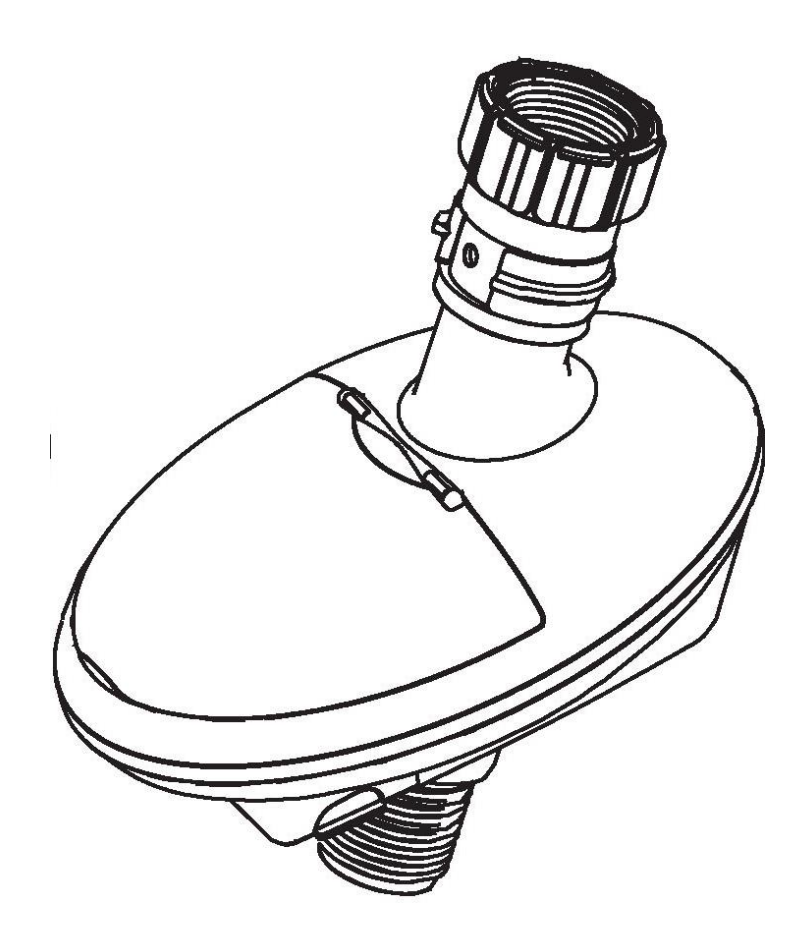